# Esempio di configurazione di router e client VPN per Internet pubblico su Memory Stick

## Sommario

Introduzione Prerequisiti Requisiti Componenti usati Convenzioni Configurazione Esempio di rete Configurazioni Configurazione VPN Client 4.8 Verifica Risoluzione dei problemi Comandi per la risoluzione dei problemi Informazioni correlate

## **Introduzione**

In questo documento viene descritto come configurare un router del sito centrale per eseguire il traffico IPsec su un dispositivo stick. Questa configurazione è valida in un caso specifico in cui il router, senza abilitare il tunneling suddiviso, e gli utenti mobili (Cisco VPN Client) possono accedere a Internet tramite il router del sito centrale. Per ottenere questo risultato, configurare la mappa dei criteri nel router in modo che tutto il traffico VPN (Cisco VPN Client) punti a un'interfaccia di loopback. In questo modo, il traffico Internet può essere convertito in PAT (Port Address Translation) verso l'esterno.

Per completare una configurazione simile su un sito centrale, fare riferimento agli <u>esempi di</u> <u>configurazione di PIX/ASA 7.x e VPN Client for Public Internet VPN</u> su <u>Stick</u>.

**Nota:** per evitare la sovrapposizione degli indirizzi IP nella rete, assegnare il pool di indirizzi IP completamente diversi al client VPN (ad esempio, 10.x.x.x , 172.16.x.x, 192.168.x.x). Questo schema di indirizzi IP consente di risolvere i problemi relativi alla rete.

## **Prerequisiti**

#### Requisiti

Nessun requisito specifico previsto per questo documento.

#### Componenti usati

Le informazioni fornite in questo documento si basano sulle seguenti versioni software e hardware:

- Cisco Router 3640 con software Cisco IOS® versione 12.4
- Cisco VPN Client 4.8

Le informazioni discusse in questo documento fanno riferimento a dispositivi usati in uno specifico ambiente di emulazione. Su tutti i dispositivi menzionati nel documento la configurazione è stata ripristinata ai valori predefiniti. Se la rete è operativa, valutare attentamente eventuali conseguenze derivanti dall'uso dei comandi.

#### **Convenzioni**

Fare riferimento a <u>Cisco Technical Tips Conventions per ulteriori informazioni sulle convenzioni</u> <u>dei documenti.</u>

## **Configurazione**

In questa sezione vengono presentate le informazioni necessarie per configurare le funzionalità descritte più avanti nel documento.

Nota: per ulteriori informazioni sui comandi menzionati in questa sezione, usare lo <u>strumento di</u> <u>ricerca</u> dei comandi (solo utenti <u>registrati</u>).

#### Esempio di rete

Nel documento viene usata questa impostazione di rete:

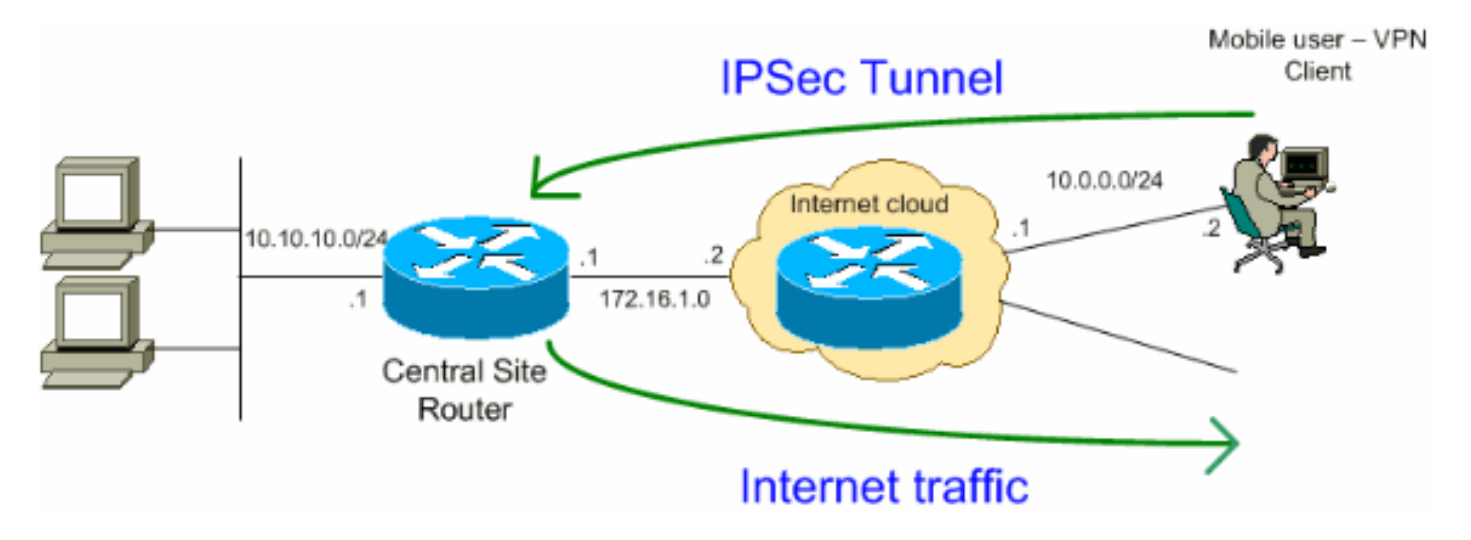

**Nota:** gli schemi di indirizzamento IP utilizzati in questa configurazione non sono legalmente instradabili su Internet. Si tratta degli indirizzi <u>RFC 1918</u> utilizzati in un ambiente lab.

#### **Configurazioni**

Nel documento vengono usate queste configurazioni:

- Router
- Cisco VPN Client

#### Router

```
VPN#show run
Building configuration...
Current configuration : 2170 bytes
1
version 12.4
service timestamps debug datetime msec
service timestamps log datetime msec
no service password-encryption
!
hostname VPN
1
boot-start-marker
boot-end-marker
1
1
!--- Enable authentication, authorization and accounting
(AAA) !--- for user authentication and group
authorization. aaa new-model
1
!--- In order to enable Xauth for user authentication,
!--- enable the aaa authentication commands.
aaa authentication login userauthen local
!--- In order to enable group authorization, enable !---
the aaa authorization commands.
aaa authorization network groupauthor local
1
aaa session-id common
Ţ
resource policy
!
!--- For local authentication of the IPsec user, !---
create the user with a password. username user password
0 cisco
1
!--- Create an Internet Security Association and !---
Key Management Protocol (ISAKMP) policy for Phase 1
negotiations. crypto isakmp policy 3
encr 3des
authentication pre-share
group 2
!--- Create a group that is used to specify the !---
WINS and DNS server addresses to the VPN Client, !---
along with the pre-shared key for authentication. crypto
isakmp client configuration group vpnclient
key cisco123
dns 10.10.10.10
wins 10.10.10.20
```

```
domain cisco.com
pool ippool
!--- Create the Phase 2 Policy for actual data
encryption. crypto ipsec transform-set myset esp-3des
esp-md5-hmac
!--- Create a dynamic map and apply !--- the transform
set that was created earlier. crypto dynamic-map dynmap
10
set transform-set myset
reverse-route
!--- Create the actual crypto map, !--- and apply the
AAA lists that were created earlier. crypto map
clientmap client authentication list userauthen
crypto map clientmap isakmp authorization list
groupauthor
crypto map clientmap client configuration address
respond
crypto map clientmap 10 ipsec-isakmp dynamic dynmap
!--- Create the loopback interface for the VPN user
traffic . interface Loopback0
ip address 10.11.0.1 255.255.255.0
ip nat inside
ip virtual-reassembly
interface Ethernet0/0
ip address 10.10.10.1 255.255.255.0
half-duplex
ip nat inside
!--- Apply the crypto map on the interface. interface
FastEthernet1/0
ip address 172.16.1.1 255.255.255.0
ip nat outside
ip virtual-reassembly
ip policy route-map VPN-Client
duplex auto
speed auto
crypto map clientmap
!
interface Serial2/0
no ip address
Ţ
interface Serial2/1
no ip address
shutdown
1
interface Serial2/2
no ip address
shutdown
1
interface Serial2/3
no ip address
shutdown
!--- Create a pool of addresses to be !--- assigned to
the VPN Clients. ! ip local pool ippool 192.168.1.1
```

```
192.168.1.2
ip http server
no ip http secure-server
1
ip route 10.0.0.0 255.255.255.0 172.16.1.2
!--- Enables Network Address Translation (NAT) !--- of
the inside source address that matches access list 101
!--- and gets PATed with the FastEthernet IP address. ip
nat inside source list 101 interface FastEthernet1/0
overload
!
!--- The access list is used to specify which traffic is
to be translated for the !--- outside Internet. access-
list 101 permit ip any any
!--- Interesting traffic used for policy route. access-
list 144 permit ip 192.168.1.0 0.0.0.255 any
!--- Configures the route map to match the interesting
traffic (access list 144) !--- and routes the traffic to
next hop address 10.11.0.2. ! route-map VPN-Client
permit 10
match ip address 144
set ip next-hop 10.11.0.2
1
!
control-plane
1
line con 0
line aux 0
line vty 0 4
!
end
```

#### Configurazione VPN Client 4.8

Completare questa procedura per configurare il client VPN 4.8.

- 1. Scegliere Start > Programmi > Cisco Systems VPN Client > VPN Client.
- Fare clic su New per avviare la finestra Create New VPN Connection Entry (Crea nuova voce di connessione VPN).

| 👶 status: Disconnected      | VPN Client - Version 4.8.0 | 1.0300      |               |
|-----------------------------|----------------------------|-------------|---------------|
| Connection Entries Status   | Certificates Log Options H | Help        |               |
| Connect New                 | Import Modify              | )<br>Delete | CISCO SYSTEMS |
| Connection Entries Certific | cates Log                  |             |               |
| Connection Entry            | $\nabla$                   | Host        | Transport     |
|                             |                            |             |               |
| Not connected.              |                            |             |               |

 Immettere il nome della voce di connessione insieme a una descrizione, immettere l'indirizzo IP esterno del router nella casella Host e immettere il nome e la password del gruppo VPN. Fare clic su

| Ø VPN Client   Properties for "vpn"                                                              |              | X              |
|--------------------------------------------------------------------------------------------------|--------------|----------------|
| Connection Entry:                                                                                |              |                |
| Description: vpnclient                                                                           |              |                |
| Host: 172.16.1.1                                                                                 |              |                |
| Authentication Transport Backup Servers                                                          | Dial-Up      | ,              |
| Group Authentication                                                                             | Mutual Group | Authentication |
| Name: vpnclient                                                                                  |              |                |
| Password: ******                                                                                 |              |                |
| Confirm Password: ******                                                                         |              |                |
| <ul> <li>Certificate Authentication</li> <li>Name:</li> <li>Send CA Certificate Chain</li> </ul> |              |                |
| Erase User Password                                                                              | Save         | Cancel         |

Salva.
4. Fare clic sulla connessione che si desidera utilizzare e fare clic su Connetti dalla finestra principale di VPN

| Client.                                    |                   |               |
|--------------------------------------------|-------------------|---------------|
| 🍰 status: Disconnected   VPN Client - Ver  | rsion 4.8.01.0300 | <u>_0 ×</u>   |
| Connection Entries Status Certificates Log | Options Help      |               |
| Connect New Import M                       | odify Delete      | Cisco Systems |
| Connection Entries Certificates Log        |                   |               |
| Connection Entry                           | Host              | Transport     |
| e ypn                                      | 172.16.1.1        | IPSec/UDP     |
|                                            |                   |               |
|                                            |                   | <u> </u>      |
| Not connected.                             |                   |               |

5. Quando richiesto, immettere il nome utente e la password per Xauth e fare clic su **OK** per connettersi alla rete

| 👌 VPN Client   Us                       | er Authentication                 | for "vpn"             | X        |
|-----------------------------------------|-----------------------------------|-----------------------|----------|
| The server has required authentication. | ested the following inf           | formation to complete | the user |
| CISCO SYSTEMS                           | Username: user<br>Password: ***** |                       |          |
|                                         |                                   | ОК                    | Cancel   |

6. Il client VPN si connette al router sul sito centrale.

| 🁌 status: Co    | nnected   ¥   | PN Client - V | ersion 4.8.01 | .0300       |               |                            |
|-----------------|---------------|---------------|---------------|-------------|---------------|----------------------------|
| Connection En   | tries Status  | Certificates  | Log Options   | Help        |               |                            |
| 5<br>Disconnect | tin<br>New    | F 📰<br>Import | Modify        | )<br>Delete |               | CISCO SYSTEMS              |
| Connection Er   | ntries Certif | ficates Log   |               |             |               |                            |
|                 | Connection E  | Entry 🛆       |               |             | Host          | Transport                  |
| <b>(</b> 3)     | vpn           |               |               |             | 172.16.1.1    | IPSec/UDP                  |
|                 |               |               |               |             |               |                            |
| ▲               |               |               |               |             |               | •                          |
| Connected to '  | "vpn"         |               |               |             | Connected Tir | me: 0 day(s), 00:01.36 🛛 🔻 |

7. Scegliere Stato > Statistiche per controllare le statistiche del tunnel del client

| Ø VPN Client   Statistics                                                  | 2                                                                                       | < |
|----------------------------------------------------------------------------|-----------------------------------------------------------------------------------------|---|
| Tunnel Details Route Details                                               | Firewall                                                                                |   |
| Address Information<br>Client: 192.168.1.2<br>Server: 172.16.1.1           | Connection InformationEntry:vpnTime:0 day(s), 00:01.48                                  |   |
| Bytes<br>Received: 2016<br>Sent: 8197                                      | Crypto<br>Encryption: 168-bit 3-DES<br>Authentication: HMAC-MD5                         |   |
| Packets<br>Encrypted: 71<br>Decrypted: 36<br>Discarded: 21<br>Bypassed: 37 | Transport<br>Transparent Tunneling:Inactive<br>Local LAN: Disabled<br>Compression: None |   |
|                                                                            | Reset                                                                                   |   |
|                                                                            | Close                                                                                   |   |

## **Verifica**

Le informazioni contenute in questa sezione permettono di verificare che la configurazione funzioni correttamente.

Lo <u>strumento Output Interpreter</u> (solo utenti <u>registrati</u>) (OIT) supporta alcuni comandi **show**. Usare l'OIT per visualizzare un'analisi dell'output del comando **show**.

• **show crypto isakmp sa**: visualizza tutte le associazioni di sicurezza IKE correnti in un peer.

```
interface: FastEthernet1/0
   Crypto map tag: clientmap, local addr 172.16.1.1
  protected vrf: (none)
  local ident (addr/mask/prot/port): (0.0.0.0/0.0.0.0/0/0)
  remote ident (addr/mask/prot/port): (192.168.1.1/255.255.255.255/0/0)
  current_peer 10.0.0.2 port 500
     PERMIT, flags={}
    #pkts encaps: 270, #pkts encrypt: 270, #pkts digest: 270
    #pkts decaps: 270, #pkts decrypt: 270, #pkts verify: 270
    #pkts compressed: 0, #pkts decompressed: 0
    #pkts not compressed: 0, #pkts compr. failed: 0
    #pkts not decompressed: 0, #pkts decompress failed: 0
    #send errors 0, #recv errors 0
     local crypto endpt.: 172.16.1.1, remote crypto endpt.: 10.0.0.2
     path mtu 1500, ip mtu 1500, ip mtu idb FastEthernet1/0
     current outbound spi: 0xEF7C20EA(4017889514)
     inbound esp sas:
      spi: 0x17E0CBEC(400608236)
        transform: esp-3des esp-md5-hmac ,
        in use settings ={Tunnel, }
       conn id: 2001, flow_id: SW:1, crypto map: clientmap
        sa timing: remaining key lifetime (k/sec): (4530341/3288)
       IV size: 8 bytes
       replay detection support: Y
        Status: ACTIVE
     inbound ah sas:
     inbound pcp sas:
     outbound esp sas:
      spi: 0xEF7C20EA(4017889514)
        transform: esp-3des esp-md5-hmac ,
        in use settings ={Tunnel, }
       conn id: 2002, flow_id: SW:2, crypto map: clientmap
        sa timing: remaining key lifetime (k/sec): (4530354/3287)
        IV size: 8 bytes
       replay detection support: Y
        Status: ACTIVE
     outbound ah sas:
```

outbound pcp sas:

 show crypto ipsec sa: visualizza le impostazioni utilizzate dalle associazioni di protezione correnti.

| VPN#show crypto | isakmp sa |         |         |      |        |
|-----------------|-----------|---------|---------|------|--------|
| dst             | src       | state   | conn-id | slot | status |
| 172.16.1.1      | 10.0.0.2  | QM_IDLE | 15      | 0    | ACTIVE |

### Risoluzione dei problemi

Comandi per la risoluzione dei problemi

Lo strumento Output Interpreter (solo utenti registrati) (OIT) supporta alcuni comandi show. Usare

l'OIT per visualizzare un'analisi dell'output del comando show.

Nota: consultare le <u>informazioni importanti sui comandi di debug</u> prima di usare i comandi di **debug**.

- debug crypto ipsec: visualizza le negoziazioni IPsec della fase 2.
- debug crypto isakmp: visualizza le negoziazioni ISAKMP della fase 1.

## Informazioni correlate

- Negoziazione IPSec/protocolli IKE
- Cisco VPN Client Supporto prodotti
- Cisco Router Supporto prodotti
- Documentazione e supporto tecnico Cisco Systems